## Sisukord

| Rozliczania                                                       | 3  |
|-------------------------------------------------------------------|----|
| Nowe możliwości dokumentu "Rozliczania"                           | 4  |
| Dodawanie dokumentu rozliczeniowego                               | 4  |
| 1. Przyciski rozliczeniowe                                        | 4  |
| 2. Pola rozliczeniowe                                             | 5  |
| 2.1. Pola nagłówka                                                | 5  |
| 2.2. Pola wierszy                                                 | 6  |
| 3. Rozliczenie w walucie                                          | 8  |
| 4. Ostrzeżenie klienta o zadłużeniu podczas dokonywania płatności |    |
| 5. Przykłady                                                      | 10 |
| 5.1. Umieszczanie wielu dokumentów w rzędzie                      | 10 |

Rozliczania

# **Fix Me!** Ta strona nie jest jeszcze kompletnie przetłumaczona. Pomoc mile

widziana.

(po skompletowaniu usuń ten komentarz)

## Rozliczania

Rozliczenie nie zostanie wykonane, jeżeli sprzedawca nie jest powiązany z klientem na karcie sprzedawcy. Zasada ta obowiązuje również w przypadku, gdy dostawca i klient mają ten sam numer rejestracyjny!

Dokument rozliczeniowy znajduje się Finanse i księgowość → Dokumenty → Rozliczania

Dokument rozliczeniowy przeznaczony jest do rozliczeń pomiędzy fakturami sprzedaży, fakturami zakupu i zapłatami, które dotyczą tego samego salda klienta i dostawcy.

Dokument rozliczeniowy zakłada, że sprzedawca i klient są powiązani. W tym celu należy wypełnić pole Klient na karcie dostawcy.

| Zamknij Nowy Zapis:<br>Wydarzenie Pobierz da | z E-mail D<br>Ine z GUS | Drukuj Status: Nowy    | /                    |                  |              |            |                    |             |           | 2                   |
|----------------------------------------------|-------------------------|------------------------|----------------------|------------------|--------------|------------|--------------------|-------------|-----------|---------------------|
| Podstawowa informacja                        | OKontakty               | O Konta bankowe        | O Działania O Czynno | ści 🔿 Automatyza | acja O Tra   | ansport    |                    |             |           |                     |
| Kod                                          | Grupa                   | Obiekt                 | Magazyn              | Typ Firma        | ~            |            |                    | Nieakty     | ywny      |                     |
| Nazwa                                        |                         |                        |                      |                  |              |            |                    |             |           |                     |
| Ulica                                        |                         |                        |                      |                  |              |            |                    |             | _         |                     |
| Kod pocztowy                                 |                         |                        |                      |                  |              |            |                    |             | - 1       |                     |
| Miejscowość                                  | •                       |                        |                      |                  |              |            |                    |             |           |                     |
| Kraj                                         | _                       |                        | ~                    | Przedstawiciel   |              |            |                    |             |           |                     |
| Nr.tel.                                      |                         |                        |                      | Nr. Tel. 2       |              |            |                    |             |           |                     |
| E-mail                                       |                         |                        |                      | URL              |              |            |                    |             |           |                     |
| Komentarz                                    |                         |                        |                      |                  |              |            |                    |             |           |                     |
| OSTRZEZENIE                                  |                         |                        |                      |                  |              |            |                    |             |           |                     |
| Referencia                                   |                         |                        |                      | Obo              | wiazkowe     |            |                    |             |           |                     |
|                                              |                         |                        |                      | 0                |              |            |                    |             |           |                     |
| No                                           | wa faktura zakup        | u jest wstępnie wypeł  | niona poprzednią     |                  |              |            |                    |             |           |                     |
| Bank                                         |                         |                        |                      |                  |              |            |                    |             |           |                     |
| 16-1-014                                     |                         |                        |                      |                  |              |            |                    |             |           |                     |
| KOO SWI                                      | F I                     |                        |                      | Konto            | Danku/IDAN   |            |                    |             |           |                     |
| Nazwa w ban                                  | iku                     |                        |                      | Ad               | res w banku  |            |                    |             |           |                     |
| Termin płatno                                | ści                     |                        |                      | т                | yp płatności | i SEPA     | ~                  |             |           |                     |
| (                                            | Import e-faktu          | ir preferuje dane powy | żej                  |                  | Koszty       | · · · ·    | ]                  |             |           |                     |
| Bank koresponde                              | ent                     |                        |                      |                  |              | Numer refe | -<br>erencvinv nie | iest ekspor | towany do | pliku XML płatności |
|                                              |                         |                        |                      |                  |              |            |                    |             |           |                     |
| Zapoznać się                                 |                         |                        |                      |                  |              |            |                    |             |           |                     |
| Sposób dostawy                               |                         |                        | Warunki dostawy      |                  |              |            |                    |             |           |                     |
| Odbiorca płatności                           |                         |                        | NIP                  |                  |              | -          |                    | Język       |           |                     |
| Regon                                        |                         |                        | Kod VAT              |                  |              |            | v                  | /aluta      |           |                     |
| Konto zaliczki                               |                         |                        | Konto rozrachunku    |                  |              |            | Konto za           | ikupu       |           |                     |
| Strefa VAT                                   | Krajowy                 | ~                      | Limit kredytowy      |                  |              |            |                    | Klient      |           |                     |
| Kraj wysyłki                                 |                         | ~                      | Stand. czas dostawy  |                  |              |            | Koszty trans       | portu       |           |                     |
| Typ umowy                                    |                         |                        | ~                    |                  | Praco        | wnik       | Ra                 | bat %       |           |                     |
| Grupa zakupowa                               |                         |                        |                      |                  |              |            | De                 | pozyt Tak   |           | ~                   |
|                                              |                         |                        |                      |                  |              |            |                    |             |           |                     |
| Domyślny wykonawca(-y)                       |                         |                        |                      |                  |              |            |                    |             |           |                     |
| Użytkownic                                   | y                       |                        | dodano               | ▼                |              |            |                    |             |           | Szablon 💌           |
|                                              |                         |                        |                      |                  |              |            |                    |             |           |                     |

#### Nowe możliwości dokumentu "Rozliczania"

- Umożliwia rozliczanie zakupów, faktur sprzedaży i zaliczek w tej samej walucie.
- W przypadku rozliczeń w walucie obcej, transakcja finansowa oblicza zyski i straty kursowe.
- Dokumenty w różnych walutach można rozliczać w ramach tego samego dokumentu
- Salda kwot w różnych walutach zostały przeniesione do osobnej zakładki Waluty.
- Dodano pola Sales OrderID i Purchase OrderID .
- Dodano pole czasu dokumentu źródłowego

#### Dodawanie dokumentu rozliczeniowego

Jeżeli dokument rozliczeniowy nie jest widoczny w menu głównym, należy go dodać samodzielnie. Dodaj nowy dokument do grupy użytkowników, która będzie korzystać z tego dokumentu Ustawienia → Ustawienia ogólne → Grupy użytkowników .

| Ustawienia podstawowe >      | Ustawienia ogólne > Grupy użytkowników                                       |                            |                   |
|------------------------------|------------------------------------------------------------------------------|----------------------------|-------------------|
| Ustawienia ogólne 🛛 🗡        | 😂 Odśwież 🖂 Wyczyść pola 🖺 Zapisz widok 🥕 Ustawienia 🔒 Drukuj                | Eksportuj do Excel         |                   |
| Adresy                       | Grupy użytkowników                                                           |                            |                   |
| Aktywności                   | KOREKTA Kod > F2 - Nowy Pokaż                                                |                            |                   |
| AutoTekst                    | KOD ^                                                                        | NAZWA                      | Uprawienia        |
| Cykliczność wydarzenia       | Q                                                                            | ٩                          |                   |
| Dodatkowe pola danych        | KLIENCI                                                                      | Klienci                    | Dodai uprawienia  |
| Grupy dostawców              | SUPER<br>SUPER PL                                                            | Super grupa<br>Super grupa | Zmień uprawnienia |
| Grupy opakowania<br>Grupy SN | POWIĄZANIE Działanie<br>KOD Otwórz dokument<br>NAZWA Prawa grypy użytkownika |                            |                   |
| Grupy umowy                  |                                                                              |                            |                   |
| Grupy użytkowników           |                                                                              |                            |                   |

Aby wybrać uprawnienie, kliknij dwukrotnie lub naciśnij klawisze Ctrl+Enter w polu **Moduł** . Kolumna Jak określa zakres uprawnień w danym module.

| Dokume   | enty Rap   | oorty | Ustawienia | Inne   |           |                              |       |         |       |       |              |       |      |           |            |         |        |        |
|----------|------------|-------|------------|--------|-----------|------------------------------|-------|---------|-------|-------|--------------|-------|------|-----------|------------|---------|--------|--------|
| 🗊 Usuń v | wiersz     |       |            |        |           |                              |       |         |       |       |              |       |      |           |            |         |        |        |
| 🗆 Nr.    | Moduł      |       | Nazw       | а      | Jak       |                              | Lista | Kolumny | Pokaż | Dodaj | Bezpośrednio | Zmień | Usuń | Potwierdź | Załączniki | Foldery | Drukuj | Punkty |
| 0 1      | tasaarveld | us    | Rozli      | czania | Wszystkie | <ul> <li>Wszystko</li> </ul> |       |         |       |       |              |       |      |           |            |         | Nie    | •      |
| 2        |            |       |            |        |           | <ul> <li>Wszystko</li> </ul> |       |         |       |       |              |       |      |           |            |         | Nie    | •      |
| 3        |            |       |            |        |           | <ul> <li>Wszystko</li> </ul> |       |         |       |       |              |       |      |           |            |         | Nie    | •      |
| 4        |            |       |            |        |           | <ul> <li>Wszystko</li> </ul> |       |         |       |       |              |       |      |           |            |         | Nie    | v      |

## 1. Przyciski rozliczeniowe

| [] Nowy                                                                                                    | - 🏠 Zapisz 🔹                                       | 🖊 Potwierdź 🛛 🛅 Kopiuj                                      | j 🔹 🛞 Odrzuć 🏾 🔟                                                   | Usuń 🗹 E-mail 🔹                                  | 🖨 Drukuj 🕞                        | 🖉 Załącznik      |                                                |                                                |                    |
|----------------------------------------------------------------------------------------------------|----------------------------------------------------|-------------------------------------------------------------|--------------------------------------------------------------------|--------------------------------------------------|-----------------------------------|------------------|------------------------------------------------|------------------------------------------------|--------------------|
| Rozlicz                                                                                                    | ania 2028                                          | SQ Nowy                                                     |                                                                    |                                                  |                                   |                  |                                                |                                                |                    |
| Dostawca                                                                                                    | ି Na                                               | wa dostawcy                                                 |                                                                    | Suma zakupu                                      | Data                              |                  |                                                |                                                |                    |
| 1001                                                                                                    | Q UA                                               | B Directo                                                   |                                                                    |                                                  |                                   | <b></b>          |                                                |                                                |                    |
| Klient                                                                                                    | ି Na                                               | zwa klienta                                                 |                                                                    | Suma sprzedaży                                   | Użytkownik                        |                  |                                                |                                                |                    |
| 1004                                                                                                    |                                                    | ECTO POLSKA SPOŁKA                                          | Z OGRANICZONĄ OĽ                                                   |                                                  |                                   | Q                |                                                |                                                |                    |
|                                                                                                    |                                                    |                                                             |                                                                    |                                                  |                                   |                  |                                                |                                                |                    |
| Komentarz                                                                                                    | :                                                  |                                                             |                                                                    |                                                  | Różnica                           | 0.00             |                                                |                                                |                    |
| Komentarz                                                                                                    | <u>.</u>                                           |                                                             |                                                                    |                                                  | Różnica                           | 0.00             |                                                |                                                |                    |
| Komentarz<br>Faktury                                                                                                    | Waluty                                             |                                                             |                                                                    |                                                  | Różnica                           | 0.00             |                                                |                                                |                    |
| Komentarz<br>Faktury                                                                                                    | Waluty<br>Import danych                            |                                                             |                                                                    |                                                  | Różnica                           | 0.00             |                                                |                                                |                    |
| Komentarz<br>Faktury                                                                                                    | Waluty<br>Import danych<br>& Faktura zakup         | * Faktura dostawcy                                          | <i>F</i> Faktura sprzedaży                                         | チー Suma zakupu                                   | Różnica                           | 0.00<br>≁ Waluta | <i>F</i> Kurs walut                            | ۶ Obiekt                                       | ≁ Projekt          |
| Komentarz                                                                                                    | Waluty<br>Import danych<br>Faktura zakup<br>Szukaj | Faktura dostawcy     Szukaj                                 | <ul> <li>✓ Faktura sprzedaży</li> <li>→ Szukaj Q</li> </ul>        | Suma zakupu     Szukaj                           | Różnica                           | 0.00             | <ul> <li>Kurs walut</li> <li>Szukaj</li> </ul> | <ul><li>✓ Obiekt</li><li>&gt; Szukaj</li></ul> | Projekt     Szukaj |
| Komentarz       Faktury       Image: Second second se | Waluty<br>Import danych                            | <ul> <li>≁ Faktura dostawcy</li> <li>&gt; Szukaj</li> </ul> | <ul> <li><i>▶</i> Faktura sprzedaży</li> <li>→ Szukaj Q</li> </ul> | >         Suma zakupu           >         Szukaj | Różnica<br>P Suma sprze<br>Szukaj | 0.00             | ✓     Kurs walut       ✓     Szukaj            | <ul><li>≁ Obiekt</li><li>&gt; Szukaj</li></ul> | Projekt     Szukaj |

- **Nowy** otwiera nowy, pusty dokument. Sprawdza wcześniej, czy poprzedni dokument zawiera niezapisane zmiany.
- Zapisz zapisuje dokument
- **Potwierdź** potwierdza dokument po kliknięciu przycisku. W wyniku potwierdzenia automatycznie tworzona jest transakcja finansowa związana z rozliczeniem.
- **Kopiuj** tworzy kopię dokumentu. Otwiera nowy dokument, w którym większość pól jest wypełniona tak jak w dokumencie bazowym. Jako datę podaje się datę wykonania kopii.
- **Zostaw** anuluje wykonanie dokumentu bez zapisywania.
- Usuń umożliwia usunięcie niezatwierdzonego dokumentu
- Załączniki Umożliwia dołączanie plików do dokumentu, czyli dołączanie powiązanego dokumentu
- E-mail wysyła wydruk pocztą elektroniczną. Jeżeli skonfigurowano różne formaty wydruku, należy kliknąć prawym przyciskiem myszy przycisk E-mail. Zostanie otwarte menu rozwijane, z którego można wybrać różne projekty wiadomości e-mail. Po wybraniu formatu wydruku, najpierw zostaniesz poproszony o podanie adresu e-mail, a dopiero potem będziesz mógł wybrać format wydruku.
- **Drukuj** drukuje formularz wyjściowy dokumentu. Po kliknięciu przycisku **Drukuj** zostanie wyświetlony krótki podgląd dokumentu i otworzy się okno wyboru drukarki.
- Otwórz otwiera załączony dokument.

### 2. Pola rozliczeniowe

#### 2.1. Pola nagłówka

| [ Nowy 🔸                                                                                    | 🏠 Zapisz 🛛 🗸  | Potwierdź 🛛 💼 Kopiuj      | • 🛞 Oc      | Irzuć 🕅 Usuń | 🗹 E-mail 🔹  | 🖨 Dri | ukuj 🔹  | 🖉 Załącznik     | ci                  |          |
|---------------------------------------------------------------------------------------------|---------------|---------------------------|-------------|--------------|-------------|-------|---------|-----------------|---------------------|----------|
| Rozlicza                                                                                    | nia 25000     | 01 Zapisano               |             |              |             |       |         |                 |                     | Ostatnio |
| Dostawca                                                                                    |               | va dostawcy               |             | Sum          | a zakupu    | Data  |         | 0.04.40         |                     |          |
| Klient                                                                                      | le Nazy       | va klienta                |             | Sum          | a sprzedaży | Użyt  | kownik  | 5.04.40         |                     |          |
| 1004                                                                                        |               | CTO POLSKA SPÓŁKA Z       | OGRANICZ    | ONĄ OL       |             |       |         | Q               |                     |          |
| Komentarz                                                                                   |               |                           |             |              |             | Różr  | nica    | 0.00            |                     |          |
| Eaktury \                                                                                   | Valutz        |                           |             |              |             |       |         |                 |                     |          |
|                                                                                             | nport danych  |                           |             |              |             |       |         |                 |                     |          |
| Nr. ^ 🗌 -                                                                                   | Faktura zakup | <i>P</i> Faktura dostawcy | ≁ Faktura : | sprzedaży 🦻  | Suma zakupu | ⊁ Sum | a sprze | ≁ Waluta        | <i>k</i> Kurs walut | > Obiekt |
| :                                                                                           | Szukaj Q      | > Szukaj                  | > Szukaj    | Q >          | Szukaj      | >     | Szukai  | ) Szukai        | > Szukai            | Szukai   |
|                                                                                             |               |                           |             |              |             |       | Szukaj  | SZUKAJ          | Jeanaj              | JEakaj   |
| I ••• 1                                                                                     |               |                           |             |              |             |       | SZUKAJ  | SZUKAJ          | - <u> </u>          | Szakaj   |
| II ••• 1<br>II ••• 2                                                                        |               |                           |             |              |             |       | Szukaj  | JUKAJ           | 020100              | JERRE    |
| II       ••••       1         II       ••••       2         II       ••••       3           |               |                           |             |              |             |       | JZUKAJ  | Jukaj           | SEURO               | - Szakaj |
| 1<br>1<br>1 ••• 2<br>1 ••• 3<br>1 ••• 4                                                     |               |                           |             |              |             |       |         | - Szükaj        |                     |          |
| II        1         II        2         II        3         II        4         II        5 |               |                           |             |              |             |       |         | · <u>320K8j</u> |                     |          |

- Numer Numer dokumentu. Po otwarciu nowego dokumentu wyświetlany jest w tym miejscu symbol serii numeracji. W razie potrzeby możesz otworzyć rejestr serii numeracyjnych, klikając dwukrotnie lub naciskając kombinację klawiszy Ctrl+Enter, a następnie wybierając odpowiednią serię.
- **Dostawca** Kod dostawcy, którego faktury zakupu podlegają rozliczeniu.
- **Nazwa dostawcy** Nazwa dostawcy, wypełniana automatycznie po wybraniu dostawcy w dokumencie.
- Suma zakupu Oblicza całkowitą kwotę faktury zakupu na podstawie wierszy dokumentu.
- **Data** Data dokumentu.
- **Klient** Kod klienta, którego faktury sprzedaży należy rozliczyć. Jeżeli na karcie dostawcy zostało wypełnione pole "Klient", wówczas nie trzeba wpisywać klienta w nagłówku dokumentu rozliczeniowego. Zostanie on wypełniony automatycznie po wypełnieniu pola "Dostawca".
- Nazwa klienta Nazwa klienta, wypełniana automatycznie po wybraniu klienta w dokumencie.
- Suma sprzedaży Oblicza całkowitą kwotę faktur sprzedaży z wierszy dokumentu.
- Użytkownik Twórca dokumentu.
- Komentarz Komentarz do dokumentu.
- Różnica Pokazuje różnicę pomiędzy kwotami faktur zakupu i faktur sprzedaży.

#### 2.2. Pola wierszy

#### **Faktury**

| Fakt | ury | Wa  | aluty      |       |   |                  |   |                   |   |             |   |            |   |        |   |
|------|-----|-----|------------|-------|---|------------------|---|-------------------|---|-------------|---|------------|---|--------|---|
| E    | Û   | Imp | ort danych | 1     |   |                  |   |                   |   |             |   |            |   |        |   |
| Nr.  | ^ 🗌 | 4   | Faktura    | zakup | ۶ | Faktura dostawcy | ۶ | Faktura sprzedaży | ۶ | Suma zakupu | ۶ | Suma sprze | ۶ | Waluta | ۶ |
|      |     | >   | Szukaj     | Q     | > | Szukaj           | > | Szukaj Q          | > | Szukaj      | > | Szukaj     | > | Szukaj | > |
|      | 1   |     |            |       |   |                  |   |                   |   |             |   |            |   |        |   |
|      | 2   |     |            |       |   |                  |   |                   |   |             |   |            |   |        |   |
|      | 3   |     |            |       |   |                  |   |                   |   |             |   |            |   |        |   |
|      | 4   |     |            |       |   |                  |   |                   |   |             |   |            |   |        |   |
|      | 5   |     |            |       |   |                  |   |                   |   |             |   |            |   |        |   |
|      | 6   |     |            |       |   |                  |   |                   |   |             |   |            |   |        |   |
|      | 7   |     |            |       |   |                  |   |                   |   |             |   |            |   |        |   |
|      |     |     |            |       | _ |                  |   |                   | _ |             |   |            |   |        |   |

7/11

- Faktura zakupu numer faktury zakupu, wpisywany poprzez wpisanie numeru lub poprzez wyszukiwanie
- **Faktura dostawcy** numer faktury dostawcy z faktury zakupu, wypełniany automatycznie podczas wystawiania faktury zakupu
- **Faktura sprzedaży** numer faktury, wpisywany poprzez wpisanie numeru lub poprzez wyszukiwanie
- Suma zakupu kwoty sald faktur zakupu wprowadzone do rozliczenia. Po wstawieniu komórka ta jest wypełniana saldem dokumentu, które można ręcznie nadpisać, jednak nie wolno wpisywać kwoty większej niż saldo dokumentu.
- Suma sprzedaży kwoty sald faktur sprzedaży wprowadzone do rozliczenia. Po wstawieniu komórka ta jest wypełniana saldem dokumentu, które można ręcznie nadpisać, jednak nie wolno wpisywać kwoty większej niż saldo dokumentu.
- Waluta waluta faktury zakupu/sprzedaży podlegającej rozliczeniu
- **Kurs walut** kurs waluty dla wiersza odpowiadającego dacie dokumentu rozliczeniowego, istnieje możliwość ręcznego wprowadzenia kursu walutowego uzgodnionego z klientem/dostawcą.
- Obiekt pobierany z nagłówków wybranych dokumentów do rozliczenia, nie można go zmienić
- Projekt pobierany jest z nagłówków wybranych dokumentów do rozliczenia, nie można go zmienić
- Waluta dokumentu oryginalnego wskazuje kwotę oryginalnego dokumentu
- Kwota pierwotna pokazuje kwotę odpowiedniego wiersza w walucie bazowej, tj. kwotę odpowiedniego wiersza w walucie pomnożoną przez zawartość pola Początkowy kurs dokumentu
- Waluta podst. w nowym dokumencie
- Różnica kursów pokazuje różnicę między kwotą bazową a kwotą początkową
- ID zaliczki zakupu w nowym dokumencie
- PREID sprzedaży w nowym dokumencie
- Data czas rozliczenia dokumentu (na nowym dokumencie)

#### Waluty

| Faktury | Waluty    |             |                  |                  |                 |         |                              |     |                           |
|---------|-----------|-------------|------------------|------------------|-----------------|---------|------------------------------|-----|---------------------------|
| Nr. ^ 🗆 | ≁ Waluta  | Suma zakupi | ۶ Suma sprzedaży | <i>P</i> Różnica | Zakup w walucie | bazowej | ۶ Sprzedaż w walucie bazowej | ۶   | Różnica w walucie bazowej |
|         | > Szuki Q | > Szukaj    | > Szukaj         | > Szukaj         | >               | Szukaj  | > Szukaj                     | )>[ | Szukaj                    |

- Waluta łączna kwota dokumentów do rozliczenia (wnowym dokumencie)
- Suma zakupu Całkowita kwota dokumentów zakupu, która ma zostać rozliczona na nowym

dokumencie

- Suma sprzedaży łączna kwota faktur sprzedaży i zaliczek sprzedaży do rozliczenia na nowym dokumencie
- Różnica w nowym dokumencie
- Zakup w walucie bazowej na nowym dokumencie
- Sprzedaż w walucie bazowej na nowym dokumencie
- Różnica w walucie bazowej w nowym dokumencie

## 3. Rozliczenie w walucie

Kwoty faktur zakupu i faktur sprzedaży oraz ich różnice wyliczane są na podstawie wierszy w nagłówku dokumentu. Zasadniczo kwoty należy wpisać w wierszach dokumentu rozliczeniowego tak, aby różnica w nagłówku wynosiła zero.

Jeżeli wiersze dokumentu zawierają dokumenty wyłącznie w walucie PLN (tj. walucie bazowej), wówczas w takim przypadku kwoty całkowite w nagłówku zostaną obliczone wyłącznie w PLN.

Jeżeli wiersze dokumentu rozliczeniowego zawierają również dokumenty w innej walucie, na karcie "**Waluty**" zostaną wyświetlone wiersze z sumami kwot wszystkich walut.

| Faktur | y | Waluty    |   |             |   |                |         |    |                         |   |                      |   |                   |
|--------|---|-----------|---|-------------|---|----------------|---------|----|-------------------------|---|----------------------|---|-------------------|
| Nr. 🗠  |   | ≁ Waluta  | ۶ | Suma zakupu | ۶ | Suma sprzedaży | » Różni | ير | Zakup w walucie bazowej | ۶ | Sprzedaż w walucie b | ۶ | Różnica w walucie |
|        |   | > Szuka Q | > | Szukaj      | > | Szukaj         | Szuk    | >  | Szukaj                  | > | Szukaj               | > | Szukaj            |
|        | 1 | EUR       |   | 1575.00     |   |                | 1575.00 |    | 6690.44                 |   |                      |   | 6690.44           |
|        | 2 | USD       |   | 525.00      |   |                | 525.00  |    | 1965.08                 |   |                      |   | 1965.08           |
|        | 2 | USD       |   | 525.00      |   |                | 525.00  |    | 1965.08                 |   |                      |   | 1905/             |

Po zatwierdzeniu dokumentu rozliczeniowego, w kontach finansowych faktury zakupu i faktury sprzedaży wprowadzonych do rozliczenia, tworzona jest transakcja finansowa, tak jakby dokonano transakcji płatności/odbioru. Nie ma potrzeby korzystania z żadnego konta tymczasowego. Jeżeli w rozliczeniu uwzględniono również salda przedpłat, księguje się je w podobny sposób, jak przedpłaty rejestrowane w wpływach lub płatnościach. Różnice kursowe wynikające z wierszy są księgowane na kontach "Zysk kursowy (zakup/sprzedaż)" i "Strata kursowa (zakup/sprzedaż)", określonych w ustawieniach systemu.

9/11

| Nowy 👻                                                                                                    |                                                                                                    |                                                                                                    |                                                                                                    |                                                                                                    |                                                                                                    |                                                     |                                                                                                    |                                                                                                    |                                                                                  |                                                                                                    |                                                                                                    |                                    |                |                          |                          |
|----------------------------------------------------------------------------------------------------|----------------------------------------------------------------------------------------------------|----------------------------------------------------------------------------------------------------|----------------------------------------------------------------------------------------------------|----------------------------------------------------------------------------------------------------|----------------------------------------------------------------------------------------------------|-----------------------------------------------------|----------------------------------------------------------------------------------------------------|----------------------------------------------------------------------------------------------------|----------------------------------------------------------------------------------|----------------------------------------------------------------------------------------------------|----------------------------------------------------------------------------------------------------|------------------------------------|----------------|--------------------------|--------------------------|
| ozlicza                                                                                                    | nia 250                                                                                                    | 00002 (Potwierdzor                                                                                                    | 10                                                                                                    |                                                                                                    |                                                                                                    |                                                     |                                                                                                    |                                                                                                    |                                                                                  |                                                                                                    | Osta                                                                                                    | nio zmienion                       | o prze:        | z META (28.05.20         | 25 w 09:45:08)           |
| viązane dok                                                                                                    | kumenty: zap                                                                                                    | ois księgowy                                                                                                    |                                                                                                    |                                                                                                    |                                                                                                    |                                                     |                                                                                                    |                                                                                                    |                                                                                  |                                                                                                    |                                                                                                    |                                    |                |                          |                          |
| ostawca                                                                                                    | Ø                                                                                                    | Nazwa dostawcy                                                                                                    |                                                                                                    |                                                                                                    | Suma za                                                                                                    | kupu                                                | Data                                                                                                    | 09.29                                                                                                    |                                                                                  |                                                                                                    |                                                                                                    |                                    |                |                          | ىر                       |
| ient                                                                                                    | R                                                                                                    | Nazwa klienta                                                                                                    |                                                                                                    |                                                                                                    | Suma so                                                                                                    | rzedaży                                             | Użytkowni                                                                                                    | k                                                                                                    | 20                                                                               |                                                                                                    |                                                                                                    |                                    |                |                          |                          |
| 004                                                                                                    | Q                                                                                                    | DIRECTO POLSKA SPÓŁ                                                                                                    | A Z OGRANICZO                                                                                                    | NĄ OI                                                                                                    |                                                                                                    | 374                                                 | 1.30                                                                                                    | Q                                                                                                    | ξ]                                                                               |                                                                                                    |                                                                                                    |                                    |                |                          |                          |
| omentarz                                                                                                    |                                                                                                    |                                                                                                    |                                                                                                    |                                                                                                    |                                                                                                    |                                                     | Różnica                                                                                                    | 0.00                                                                                                    |                                                                                  |                                                                                                    |                                                                                                    |                                    |                |                          |                          |
| aktury V                                                                                                    | Valuty                                                                                                    |                                                                                                    |                                                                                                    |                                                                                                    |                                                                                                    |                                                     |                                                                                                    |                                                                                                    |                                                                                  |                                                                                                    |                                                                                                    |                                    |                |                          |                          |
| port danych                                                                                                    |                                                                                                    |                                                                                                    |                                                                                                    |                                                                                                    |                                                                                                    |                                                     |                                                                                                    |                                                                                                    |                                                                                  |                                                                                                    |                                                                                                    |                                    |                |                          |                          |
| ir. ^ 🗌 🗸                                                                                                    | • Faktura zal                                                                                                    | kup 🦻 Faktura dostav                                                                                                    | /cy 🤌 Faktura sp                                                                                                    | prz ۶                                                                                                    | Suma za                                                                                                    | kupu 🔎                                              | Suma sprzedaż                                                                                                    | ≁ Waluta                                                                                                    | Kurs                                                                             | walut                                                                                                    | Obiekt                                                                                                    | Projekt                            | 4              | Waluta dok               | umentu ory               |
| 1                                                                                                    | 2500                                                                                                    | 0046                                                                                                    | SZUKAJ                                                                                                    |                                                                                                    | 5                                                                                                    | 100.00                                              | SZUKAJ                                                                                                    | USD                                                                                                    |                                                                                  | 3.743                                                                                                    | Szukaj                                                                                                    | Szukaj                             |                |                          |                          |
| 2                                                                                                    |                                                                                                    |                                                                                                    | 1400                                                                                                    | 800                                                                                                    |                                                                                                    |                                                     | 374.30                                                                                                    | PLN                                                                                                    |                                                                                  | 1 1                                                                                                    | KAROLINA                                                                                                    |                                    |                |                          |                          |
| nsak<br><sub>Nowy</sub>                                                                                                    | cja fin<br>• ি <sup>ক্র</sup> ফ্রেল<br>e - zap                                                                                  | ansowa:<br><b>ি</b> Kopiuj •<br>isy księgowe                                                                                                    | ⊗ <sup>Odrzuć</sup> 1                                                                                                    | [ Usuń<br>500                                                                                                    | i ≥E-m<br>)002 €                                                                                                    | ail 🔹<br>Zapisano                                   | 🗟 Drukuj 🔹 🛛                                                                                                    | 🔊 Załączn                                                                                                    | iki Otwórz                                                                       | : dokume                                                                                                    | nt                                                                                                    |                                    |                |                          |                          |
| ansak<br>Nowy<br><b>nans</b><br>vórz: Mir                                                                                                    | (cja fin<br>- ♀Zapi<br>e - zap<br>nusowa transa                                                                                 | iansowa:<br>isy księgowe<br>kcja   Periodyzacja<br>Periodyzacja                                                                                                    | ⊗ <sup>Odrzuć</sup> 10<br>e TASA: 2<br>                                                                                                    | [ Usuń<br>500                                                                                                    | i ⊻ E-m<br>)002 €                                                                                                    | ail 🔻 I                                             | 🖶 Drukuj 🔹 - ,                                                                                                    | n Załączn                                                                                                    | iki Otwórz                                                                       | : dokume                                                                                                    | nt                                                                                                    |                                    |                | Debat                    |                          |
| Ansak<br>Nowy<br>nanse<br>vórz: Mir<br>ASA                                                                                                    | Cja fin ✓ ♀ Zapi e - Zap nusowa transa Data                                                                                     | iansowa:<br>isy księgowe<br>kcja Periodyzacja<br>Refer<br>09:29                                                                                                    | ⊗ Odrzuć 🗍<br>e TASA: 2<br> <br>encja                                                                                                    | [ Usuń<br>500                                                                                                    | i 🖸 E-m<br>0002 €<br>Nazwa                                                                                                    | ail 🔹 I                                             | 🕀 Drukuj 🝷 ,                                                                                                    | n Załączn                                                                                                    | iki Otwórz                                                                       | : dokume                                                                                                    | ent                                                                                                    |                                    |                | Debet                    | 3                        |
| Nowy<br>Nowy<br>nanse<br>vórz: Mir<br>/P<br>ASA                                                                                                    | Cja fin Capital Constraints Constraints Data 374.3                                                                              | Iansowa:<br>Ise Kopiuj -<br>isy księgowe<br>Kaj Periodyzacja<br>Periodyzacja<br>Róźnica<br>0                                                                                                    | ⊗ Odrzuć װ<br>⊉ TASA: 2<br> <br>encja                                                                                                    | [ Usuń<br>500                                                                                                    | i 🕑 E-m<br>20002 C                                                                                                    | ail ▼ I                                             | 🔁 Drukuj 🝷 ,                                                                                                    | n Załączn                                                                                                    | iiki Otwórz                                                                      | : dokume                                                                                                    | ent                                                                                                    |                                    |                | Debet                    |                          |
| Nowy Nowy Nowy Nowy Norr Nowy Norr No No No No No No No No No No No No No                                                                                                    | (cja fin                                                                                                    | ansowa:                                                                                                    | Odrzuć                                                                                                    | [ Usuń<br>500<br>N                                                                                                    | i E-m<br>0002 (<br>lazwa                                                                                                    | ail - I<br>Zapisano<br>* Kredy                      | Drukuj •                                                                                                    | Załączn                                                                                                    | iiki Otwórz                                                                      | t dokume                                                                                                    | nt<br>uta ≁ K                                                                                                    | urs walut.                         | 4              | Debet                    | 3 × Kod \                |
| Nowy<br>nanso<br>nórz: Mir<br>P<br>ISA<br>edyt                                                                                                    | Cja fin Q Zapi e - Zapi e - Zapi automa france Data 374.3 Import danya Konto Sz: Q                                              | ansowa:<br>isy księgowe<br>koa   Periodyzacja<br>Refer<br>09:29<br>Róźnica<br>Róźnica<br>Nazwa<br>> Szukaj                                                                                                    | Solution Series (Series (S   | [ Usuń<br>500<br>N                                                                                                    | i E-m<br>DOO2 C<br>Jazwa                                                                                                    | ail ▼<br>Zapisano<br>≁ Kredy<br>→ Szukaj            | Drukuj -                                                                                                    | Załączn       // Załączn       //alucie       //szukaj                                                                                                    | iiki Otwórz                                                                      | c dokume                                                                                                    | uta ≁ K<br>Q >                                                                                                    | urs walut.<br>Szukaj               | <i>*</i>       | Debet                    | → <b>Kod \</b><br>> S2 Q |
| Ansak<br>Nowy<br>nanse<br>vórz: Mir<br>P<br>AsA<br>edyt<br>Ir. ^ _                                                                                                    | Ccja fin<br>C P Zapi<br>e - Zap<br>e - Zap<br>Data<br>Data<br>374.3<br>Import danyc<br>× Konto<br>> Sz. Q<br>202                | Iansowa:<br>Iz È Kopiuj →<br>isy księgowa<br>kaja   Periodyzacja<br>09:29 ∰<br>Róźnica<br>0.<br>Róźnica<br>0.<br>h Dodaj przepis Podz<br>/ Nazwa<br>> Szukaj<br>2500046 Zobowiązani                            | Consult of the second second | 「Usuń<br>500<br>N                                                                                                    | i ≥ E-m<br>0002 €<br>Jazwa<br>20002 €<br>374.30                                                                                                    | ail ▼<br>Zapisano<br><sup>¢</sup> Kredy<br>> Szukaj | Drukuj •                                                                                                    | Załączn       Valucie     /       Szukaj     )       100.00                                                                                                    | iki Otwórz<br>* <b>Kredyt w</b><br>Szukaj                                        | <ul> <li>dokume</li> <li>Mali</li> <li>Szu</li> <li>USD</li> </ul>                                                                                                    | ent<br>uta ⊁ K<br>Q >                                                                                                    | urs walut.<br>Szukaj<br>3.743      | <i>*</i>       | Debet                    | 3 ✓ Kod \ > S2 Q         |
| Ansak<br>Nowy<br>nanse<br>vórz: Mir<br>redyt<br>i @ 1<br>ir. ^ 1<br>ir. 2                                                                                                    | Ccja fin<br>Zapi<br>e - Zapi<br>e - Zapi<br>e - Zapi<br>zapi<br>zapi<br>zapi<br>zapi<br>zapi<br>zapi<br>zapi<br>z               | AANSOWA:<br>iz Ekopiuj -<br>isy księgowa<br>kaj Periodyzacja<br>Róźnica<br>09:29 E<br>Róźnica<br>0<br>Nazwa<br>Szukaj<br>2500046 Zobowiązani<br>1400008 Należności -                                           | Odrzuć ∅ TASA: 2 encja ielone na zasoby ✓ Projekt > Szuk Q a - q dos                                                                                                    | ۲ Usuń<br>5000<br>۲                                                                                                    | i E-m<br>DOO2 C<br>Jazwa<br>Debet S<br>Szukaj 3<br>374.30                                                                                          | ail ▼<br>Zapisano<br>≁ Kredy<br>> Szukaj<br>374.3   | Drukuj •                                                                                                    | Załączn       Valucie     J       Szukaj     >       100.00                                                                                                    | iki Otwórz<br>* Kredyt w<br>Szukaj<br>374.30                                     | e dokume        ✓ Walt       >     Szu       USD     PLN                                                                                                    | uta ⊁ K<br>Q >                                                                                                    | urs walut.<br>Szukaj<br>3.743<br>1 | <i>بر</i><br>ک | Debet                    | ✓ Kod \<br>> S2 Q        |
| Ansak<br>Nowy<br>nanse<br>vórz: Mir<br>P<br>ASA<br>edyt                                                                                                    | Ccja fin<br>Zapi<br>e - Zapi<br>e - Zapi<br>e - Zapi<br>zapi<br>zapi<br>zapi<br>zapi<br>zapi<br>zapi<br>zapi<br>z               | AANSOWA:<br>IZ E Kopiuj -<br>ISY KSIĘGOWO<br>KGA Periodyzacja<br>Periodyzacja<br>Periodyzacja<br>Periodyzacja<br>Réźnica<br>Róźnica<br>Nazwa<br>Nazwa<br>Szukaj<br>2500046 Zobowiązani<br>1400008 Należności - | Odrzuć                                                                                                    | 「 Usuń<br>5000<br>№<br>                                                                                                    | i ≥ E-m<br>0002 €<br>Nazwa<br>Vazwa<br>Szukaj 2<br>374.30                                                                                          | ail •<br>Zapisano<br>* Kredy<br>• Szukaj<br>374,3   | <ul> <li>Drukuj •</li> <li>Debet w v</li> <li>&gt;</li> </ul>                                                                                                    | Załączn       rałucie       J       Szukaj       100.00                                                                                                    | iki Otwórz<br>* <b>Kredyt w</b><br>• Szukaj<br>374,30                            | ★ Walt > Szu USD PLN                                                                                                    | uta ≁ K<br>Q >                                                                                                    | urs walut.<br>Szukaj<br>3.743<br>1 | <i>¥</i><br>>  | Debet                    | ✓ Kod \<br>> S₂ Q        |
| Nowy Nowy Nowy Norrel Now Norrel Norrel Norr                                                                                                    | Ccja fin                                                                                                    | ABANSOWA:<br>E Kopiuj •<br>isy księgowe<br>kai Periodyzacja<br>Refer<br>09:29  Refer<br>09:29  Refer<br>09:29  Roźnica<br>Nazwa<br>Szukaj<br>2500046 Zobowiązani<br>1400008 Należności -                       | Odrzuć     D     TASA: 2      TASA: 2      mencja  idelone na zasoby      Projekt      > Szuk Q  a - q  dos                                                                                                    | [ Usuń<br>500<br>№<br>                                                                                                    | i E-m<br>DOO2 (<br>Nazwa<br>Vazwa<br>Szukaj 3<br>374.30                                                                                            | ail ▼<br>Zapisano<br>≁ Kredy<br>> Szukaj<br>374,3   | <ul> <li>Drukuj •</li> <li>Pobet w v</li> <li>&gt;</li> </ul>                                                                                                    | Załączn<br>valucie /<br>Szukaj )<br>100.00  <br>1                                                                                                    | iki Otwórz<br><sup>▶</sup> Kredyt w<br>Szukaj<br>374.30                          | <ul> <li>Korrent dokume</li> <li>Korrent dokume</li> <li>Korrent dokume<td>uta ⊁ K<br/>Q &gt;</td><td>urs walut.<br/>Szukaj<br/>3.743<br/>1</td><td><i>F</i></td><td>Debet</td><td>✓ Kod \<br/>&gt; S2 Q</td></li></ul> | uta ⊁ K<br>Q >                                                                                                    | urs walut.<br>Szukaj<br>3.743<br>1 | <i>F</i>       | Debet                    | ✓ Kod \<br>> S2 Q        |
| Ansak<br>Nowy<br>nanse<br>vórz: Mr<br>ASA<br>redyt<br>Nr. ^ ]<br>Nr. ^ ]<br>Nr. 3<br>4<br>4                                                                                                    | Cipa fin Cipa Zapi E - Zapi E - Zapi E - Zapi Constant Sata Transformation Sata 202 201 201 201                                 | Iansowa:<br>Iansowa:<br>Isy księgowe<br>Isy księgowe<br>Isy księgowe<br>Refer<br>09:29<br>Refer<br>09:29<br>Roźnica<br>Nazwa<br>Nazwa<br>> Szukaj<br>2500046 Zobowiązani<br>1400008 Należności -               | ⊗ Odrzuć (II) TASA: 2 encja idelore na zasoby ✓ Projekt > Szuk Q a - 4 dos                                                                                                    | 「Usuń<br>500<br>№<br>↓<br>↓                                                                                                    | i ≥ E-m<br>0002 €<br>iazwa<br>Debet 4<br>Szukaj 2<br>374.30                                                                                        | eil •<br>Zapisano<br>P Kredy<br>Szukaj<br>374.3     | <ul> <li>Drukuj •</li> <li>Pobet w v</li> <li>&gt;</li> <li>&gt;</li></ul> | Załączn<br>valucie /<br>Szukaj ><br>100.00  <br>100.00  <br>100.00 | <ul> <li>Otwórz</li> <li>Kredyt w</li> <li>Szukaj</li> <li>374.30</li> </ul>     | dokume     Valu     Szu USD PLN                                                                                                    | uta ⊁ K<br>Q ><br>                                                                                                    | urs walut.<br>Szukaj<br>3.743<br>1 | <i>¥</i>       | Debet<br>Ilość<br>Szukaj | ✓ Kod \<br>> S2 Q        |
| Ansak<br>Nowy<br>inanse<br>wórz: Mr<br>yp<br>Asa<br>redyt<br>                                                                                                    | Cja fin<br>Zapi<br>e – Zapi<br>e – Zapi<br>e – Zapi<br>v Zapi<br>v Zapi<br>Zapi<br>Zapi<br>Zapi<br>Zapi<br>Zapi<br>Zapi<br>Zapi | Iansowa:<br>Iz È Kopiuj →<br>isy księgowa<br>kaj Periodyzacja<br>Refer<br>09:29  Refer<br>09:29  Refer<br>09:29  Roźnica<br>0<br>Nazwa<br>Nazwa<br>Szukaj<br>2500046 Zobowiązani<br>1400008 Należności -       | Odrzuć                                                                                                    | Usuń     SOC     N     P     P | i ≥ E-m<br>0002 €<br>lazwa<br>2<br>2<br>2<br>2<br>3<br>7<br>4<br>3<br>7<br>4<br>3<br>4<br>4<br>4<br>4<br>4<br>4<br>4<br>4<br>4<br>4<br>4<br>4<br>4 | ail   Zapisano  Kredy Szukaj  374.3                 | <ul> <li>Drukuj •</li> <li>Pobet w v</li> <li>&gt;</li> <li>&gt;</li></ul> | Załączn      // Załączn      // Załączn                                                                                                    | <ul> <li>iki Otwórz</li> <li>Kredyt w</li> <li>Szukaj</li> <li>374,30</li> </ul> | ★ Walt > Szu USD PLN                                                                                                    | ent<br>uta ≁ K<br>Q ><br>                                                                                                    | urs walut.<br>Szukaj<br>3.743<br>1 | <i>F</i>       | Debet                    | ✓ Kod \<br>> S2 Q        |
| Imansak         Imansak         Imansak         wórz:         Imansak         Imansak <tr tr=""></tr>                                                                                                    | Ccja fin                                                                                                    | Iansowa:<br>Iz È Kopiuj →<br>isy księgowa<br>kcja   Periodyzacja<br>Róźnica<br>09:29  Róźnica<br>0.<br>Nazwa<br>> Szukaj<br>2500046 Zobowiązani<br>1400008 Należności -                                        | Odrzuć                                                                                                    | [ Usuń<br>5000<br>▶<br>▶<br>■                                                                                                    | i ≥ E-m<br>0002 €<br>Nazwa<br>Nazwa<br>Szukaj 0<br>374.30  <br>1<br>1<br>1<br>1<br>1<br>1<br>1<br>1<br>1<br>1<br>1<br>1<br>1                       | ail •<br>Zapisano<br>* Kredy<br>Szukaj<br>374.3     | Drukuj •                                                                                                    | Załączn       valucie       J       Szukaj       100.00       1       1       1       1       1       1       1       1       1       1       1       1       1       1       1       1       1       1       1       1       1       1       1       1       1       1       1       1       1       1       1       1       1       1       1       1       1       1       1       1       1       1       1       1       1       1       1       1       1       1       1       1       1       1       1       1       1       1       1       1       1       1       <                                                                                                    | iki Otwórz<br><b>Kredyt w</b><br>Szukaj<br>374.30                                | e dokume                                                                                                    | ent view of a constraint of a constraint of a | urs walut.<br>Szukaj<br>3.743<br>1 | <i>F</i>       | Debet<br>Ilość<br>Szukaj | ✓ Kod \<br>> S2 Q        |
|                                                                                                    |                                                                                                    |                                                                                                    |                                                                                                    |                                                                                                    |                                                                                                    |                                                     |                                                                                                    |                                                                                                    |                                                                                  |                                                                                                    |                                                                                                    |                                    |                |                          |                          |
| Ansak<br>Nowy<br>inanse<br>wórz: Mir<br>yp<br>Asa<br>redyt<br>redyt<br>r                                                                                                    | Cipa fin Cipa Zapi E - Zapi E - Zapi Data 374.3 Import danyci Konto Sz: Q 202 201                                               | AANSOWA:<br>iz E Kopiuj -<br>isy księgowa<br>kaj Periodyzacja<br>Róźnica<br>09:29 E Róźnica<br>0<br>Nazwa<br>Szukaj<br>2500046 Zobowiązani<br>1400008 Należności -                                             | Odrzuć                                                                                                    | F Usuń<br>500<br>N<br>><br>><br>>                                                                                                    | i ≥ E-m<br>0002 €<br>lazwa<br>Szukaj 3<br>374.30  <br>1<br>1<br>1<br>1<br>1<br>1<br>1<br>1<br>1<br>1<br>1<br>1<br>1                                | ail ▼<br>Zapisano<br>≁ Kredy<br>→ Szukaj<br>374.3   | Drukuj •                                                                                                    | Załączn         yałucie       J         Szukaj       >         100.00       2         1       2         1       2         1       2         1       2         1       2         1       2         1       2         1       2         1       2         1       2         1       2         1       2         1       2         1       2         1       2         1       2         1       2         1       2         1       3         1       3         1       3         1       3         1       3         1       3         1       3         1       3         1       3         3       3         3       3         3       3         3       3         3       3         3       3         3       3        <                                                                                                    | iki Otwórz<br><b>* Kredyt w</b><br>• Szukaj<br>374,30                            | ★ Walt > Szu USD PLN                                                                                                    | ent<br>uta ⊁ K<br>Q ><br>                                                                                                    | urs walut.<br>Szukaj<br>3.743<br>1 | <i>F</i> >     | Debet                    | ✓ Kod \<br>> S2 Q        |
| Ansak<br>Nowy<br>inanse<br>wórz: Mir<br>yp<br>Asa<br>redyt<br>redyt<br>mr ^<br>1<br>m 1<br>2<br>m 1<br>2<br>m 3<br>4<br>m 5<br>6<br>m 7<br>m 8<br>yp<br>10                                                                                                    | Ccja fin                                                                                                    | AANSOWA:<br>iz E Kopiuj -<br>isy księgowa<br>kaj Periodyzacja<br>09:29 E Refer<br>09:29 A Construction<br>Róźnica<br>Nazwa<br>Szukaj<br>2500046 Zobowiązani<br>1400008 Należności -                            | S Odrzuć ① encja ielone na zasoby ✓ Projekt > Szuk Q a - 4 dos a - 4 dos a - 4                                                                                                    | F Usuń<br>500<br>N<br>><br>><br>>                                                                                                    | i ≥ E-m<br>0002 €<br>lazwa<br>Vazwa<br>Szukaj 2<br>374.30                                                                                          | ail ▼<br>Zapisano<br>≁ Kredy<br>→ Szukaj<br>374,3   | Drukuj •                                                                                                    | Załączn         rałucie       J         Szukaj       >         100.00       -         1       -         1       -         1       -         1       -         1       -         1       -         1       -         1       -         1       -         1       -         1       -         1       -         1       -         1       -         1       -         1       -         1       -         1       -         1       -         1       -         1       -         1       -         1       -         1       -         1       -         1       -         1       -         1       -         1       -         1       -         1       -         1       -         1       -         1       -        <                                                                                                    | iki Otwórz<br>* Kredyt w<br>• Szukaj<br>374.30                                   | ★ Wall > Szu USD PLN                                                                                                    | uta ≁ K<br>Q ><br>                                                                                                    | urs walut.<br>Szukaj<br>3.743<br>1 | <i>بز</i><br>> | Debet                    | ✓ Kod \<br>> S2 Q        |
| Ansak<br>Nowy<br>inanse<br>wórz: Mir<br>yp<br>AsA<br>(redyt<br>redyt<br>redyt<br>redyt<br>1<br>credyt<br>1<br>credy<br>1<br>credyt<br>1<br>credyt<br>1<br>credy<br>1<br>credy<br>credy<br>credy<br>credy<br>credy<br>credy<br>credy<br>cre | Ccja fin                                                                                                    | AANSOWA:                                                                                                    | Odrzuć                                                                                                    | Usuń     SOC     N     N     P     P | i ≥ E-m<br>0002 €<br>4azwa<br>22ukaj 2<br>374.30  <br>1<br>1<br>1<br>1<br>1<br>1<br>1<br>1<br>1<br>1<br>1<br>1<br>1                                | ail ▼<br>Zapisano<br>≁ Kredy<br>Szukaj<br>374.3     | Drukuj •                                                                                                    | Załączn         rałucie       J         Szukaj       >         100.00       -         -       -         -       -         -       -         -       -         -       -         -       -         -       -         -       -         -       -         -       -         -       -         -       -         -       -         -       -         -       -         -       -         -       -         -       -         -       -         -       -         -       -         -       -         -       -         -       -         -       -         -       -         -       -         -       -         -       -         -       -         -       -         -       -         -       -         -       -        <                                                                                                    | iki Otwórz<br><sup>▶</sup> Kredyt w<br>Szukaj<br>374.30                          | ★ Wall > Szu USD PLN                                                                                                    | ent<br>uta                                                                                                    | urs walut.<br>Szukaj<br>3.743<br>1 | <i>¥</i> >     | Debet                    | ✗ Kod \<br>> S₂ Q        |

## 4. Ostrzeżenie klienta o zadłużeniu podczas dokonywania płatności

Aby uniknąć sytuacji, w których dostawca otrzymuje zapłatę za fakturę zakupu, gdy jednocześnie jest również dłużny Tobie jako klientowi, w bloku **Ustawienia płatności** dodano dodatkowe ustawienie systemowe: Ostrzeżenia o zaległych fakturach klienta przy płatności-NIE/TAK. Zaleca się ustawienie tego ustawienia na TAK.

| Ostrzeżenia o zaległych fakturach klienta przy | 🔘 nie | 🔍 tak |
|------------------------------------------------|-------|-------|
| płatności                                      |       |       |

Jeżeli to ustawienie jest ustawione na TAK, to po przesłaniu faktury dostawcy do zapłaty na ekranie

zostanie wyświetlone poniższe ostrzeżenie, a użytkownik będzie mógł zdecydować, czy nadal chce dokonać płatności, czy też ją uregulować.

| 📮 Nowy 👻 🏠 Zapi   | sz 🗸 Potwierdź     | 🗄 Kopiuj 👻 🛞 Odrzuć         | <u> </u> Usuń | 🗹 E-mail 🕞    | 🖨 Drukuj 🕞   | 🖉 Załączni | iki Otwórz l | księgę zakupć | ów       |                 |                       | ₹      | ¢      |
|-------------------|--------------------|-----------------------------|---------------|---------------|--------------|------------|--------------|---------------|----------|-----------------|-----------------------|--------|--------|
| Płatność          | Q Nowy             |                             |               |               |              |            |              |               |          |                 |                       |        |        |
|                   |                    |                             |               |               |              |            |              |               |          |                 |                       |        |        |
| Data              | Referencja         | Opłacona wartość<br>faktury | Opłaco        | no            | Zapłacono v  | v walucie  | Sposób płatr | ności         |          |                 |                       | ~      | ×      |
|                   |                    | 0.0                         | 00            | 0.00          |              | 0.00       |              | Q             | A Dosta  | awca 1001<br>62 | 1 Ma saldo jako klier | it     |        |
| Komentarz         |                    |                             |               |               | Obiekt       |            | Projekt      |               | 2000     | .02             |                       |        |        |
|                   |                    |                             |               |               |              | Q          |              | Q             | KAROLINA | 4 (             | 2] (                  | 0.00   |        |
| 🗈 💼 Import danych |                    |                             |               |               |              |            |              |               |          |                 | × X 53                | E      | ×      |
| Nr. ^ 🗌 🤌 PrelD   | ۶ Faktura zakupo ۶ | Zamówienie zakupowe 🦻       | Dostawca      | 🥕 Nazwa w ban | ku 🖌 Opis pł | ≁ Obiekt   | Projekt      | 🥕 Nr. Faktu   | iry      | ≁ Nr. Ref.      | 🦻 🖉 Konto bankowe/IBA | N & 1  | Walı 📥 |
| > Szul Q          | > Szukaj Q >       | Szukaj Q >                  | Szukaj Q      | > Szukaj      | > Szuk       | > Szuki Q  | > Szukaj Q   | > Szukaj      |          | > Szuk          | > Szukaj              | Q >    | Szu    |
| I ··· 1           |                    | 10                          | 01 Q          |               |              |            |              |               |          |                 | LT1894773572502323TE  | ST EUR | 2      |

## 5. Przykłady

#### 5.1. Umieszczanie wielu dokumentów w rzędzie

Aby umieścić wiele faktur zakupu lub sprzedaży w jednym wierszu dokumentu rozliczeniowego, w przeglądarce faktur zakupu i sprzedaży należy wybrać opcję - **Dodawanie wieliu rekordow (okno pozostaje otwarte)** 

Funkcja **Dodawanie wieliu rekordow (okno pozostaje otwarte)** — w fazie developmentu, obecnie nie działa..

| 🗴 Zamknij 😂 Odśwież 🖯 Wyczyść pola 🔲 Wybierz kolumny 🔻 🖺 Zapisz widok 🗲 Ustawienia 🖶 Drukuj    |                     |            |                                                                              |        |                                     |               |
|------------------------------------------------------------------------------------------------|---------------------|------------|------------------------------------------------------------------------------|--------|-------------------------------------|---------------|
| Dodaj fakturę                                                                                  |                     |            |                                                                              |        |                                     |               |
| KOREKTA Numer > Pokaż                                                                          |                     |            | Ustawienia                                                                   |        | Wierszy:                            | 500 > « «     |
| NUMER 🗸                                                                                        | DATA                | TERMIN DO  | Orobisto                                                                     |        | KOMENTARZ                           | PRZYJĘCIA MAG |
| Q                                                                                              | ٩                   | ٩          | Dodawanie wielu rekordów (okno pozostaje                                     |        | Q                                   | ٩             |
| 2500046                                                                                        | 28.05.2025 09:39:07 | 28.05.2025 | otwarte)                                                                     |        | USD                                 |               |
| 2500045                                                                                        | 28.05.2025 09:37:43 | 28.05.2025 | Nagłówek jest zablokowany                                                    | 5.00   | EUR                                 |               |
| 2500040                                                                                        | 16.05.2025 15:27:09 | 16.05.2025 | Szybkie umieszczanie stosuje się automatycznie<br>(przy wprowadzaniu tekstu) | 5.12   | PLN Przyjęcie magazynowe<br>2500016 | 2500016       |
| POWIĄZANIE Działanie Swykaz o<br>NUMER Dodaj kod/numer<br>PRZYJĘCIA MAGAZYNOWE Otwórz dokument |                     |            | Pola z dokładnym filtrowaniem, a nie jak<br>filtrowanie                      |        | Ilość<br>wierszy:                   | 500 🔪 « «     |
|                                                                                                |                     |            | Numer (i kod wydarzenia)                                                     |        |                                     |               |
|                                                                                                |                     |            | Kod (nie kod wydarzenia)                                                     |        |                                     |               |
|                                                                                                |                     |            | Karty podsystemów (projekt, magazyn, formuła<br>cenowa, użytkownik itp.)     |        |                                     |               |
|                                                                                                |                     |            | D Przywróć domyślne                                                          | Zapisz |                                     |               |
|                                                                                                |                     |            |                                                                              |        |                                     |               |
|                                                                                                |                     |            |                                                                              |        |                                     |               |
|                                                                                                |                     |            |                                                                              |        |                                     |               |

From: https://wiki.directo.ee/ - Directo Help

Permanent link: https://wiki.directo.ee/pl/fin\_tasaarveldus?rev=1748419201

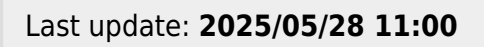

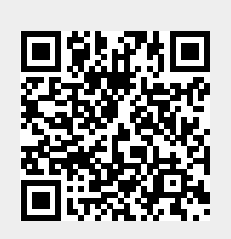

Rozliczania